## **Kvalifikationer**

## Her kan du:

- registrere de kvalifikationer, du har fået gennem dine job og uddannelser. Det kan være arbejdsområder, arbejdsopgaver eller bestemte borgergrupper, du har erfaring med.
- 1. Klik på Tilføj kvalifikationer.

| TILFØJ KVALIFIKATIONER                                                                                                    | +       |
|----------------------------------------------------------------------------------------------------|---------|
| <ol> <li>Du kan tilføje kvalifikationer på tre måder:</li> <li>Du kan skrive en kvalifikation direkte i tekstfeltet. Klik på Tilføj og</li> </ol> | og Gem. |
| Skriv kvalifikationer Forslag Vælg blandt a                                                                                                    | lle     |
| socialpædagogik                                                                                                    | TILFØJ  |
| Når du starter med at skrive i feltet,<br>foreslår Jobnet nogle kvalifikationer, du<br>kan vælge imellem                                          | GEM →   |

b. Du kan vælge et **arbejdsområde,** som Jobnet foreslår ud fra din erhvervserfaring og dine jobønsker. Klik på den ønskede kvalifikation og derefter på Gem.

| Skriv kvalifikationer                                                                    | Forslag                                                | Vælg blandt alle                                                             |                          |
|------------------------------------------------------------------------------------------|--------------------------------------------------------|------------------------------------------------------------------------------|--------------------------|
| edenfor kan du se forslag t<br>ikke på dem. Forslagene er<br>rhvervserfaring og i Jobøns | il kvalifikation<br>r fundet ud fra<br>sker på siden J | er, som du kan tilføje til<br>det, du har skrevet i afs<br>eg søger job som. | dit CV ved at<br>snittet |
| familiepleje                                                                             |                                                        | pædagogiske aktivite                                                         | eter                     |
|                                                                                          |                                                        |                                                                              | K                        |

c. Du kan vælge en **branche**, du har arbejdet i:

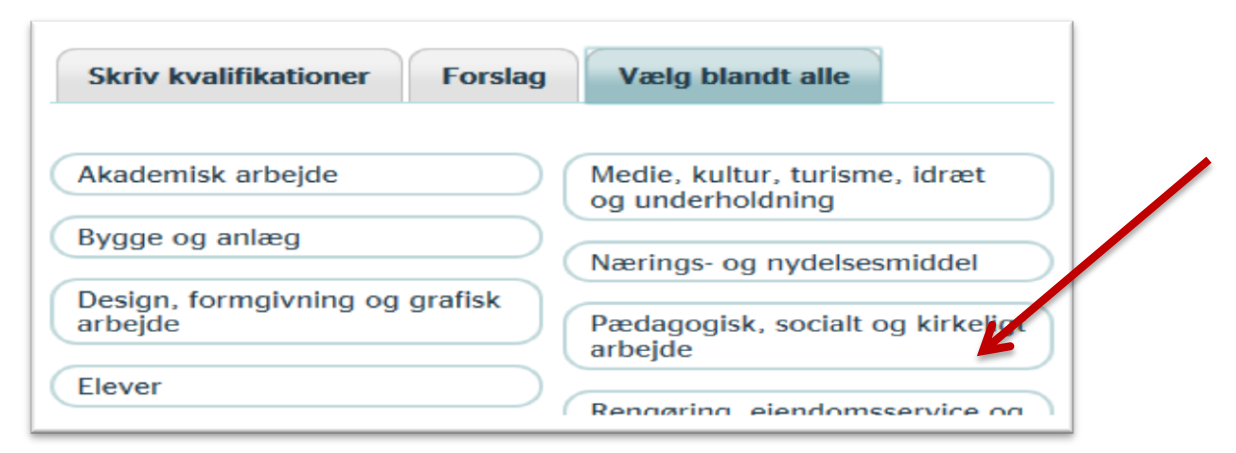

Vælg de **arbejdsområder** inden for branchen, du har kvalifikationer inden for:

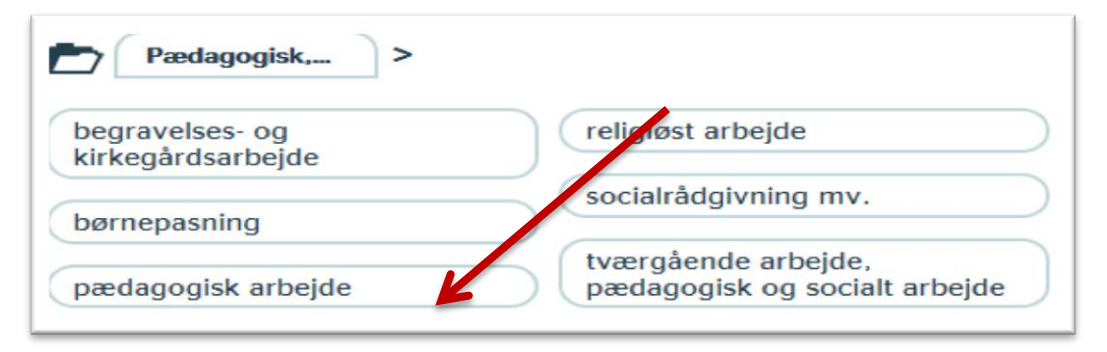

Vælg den **stillingsbetegnelse**, du har arbejdet som:

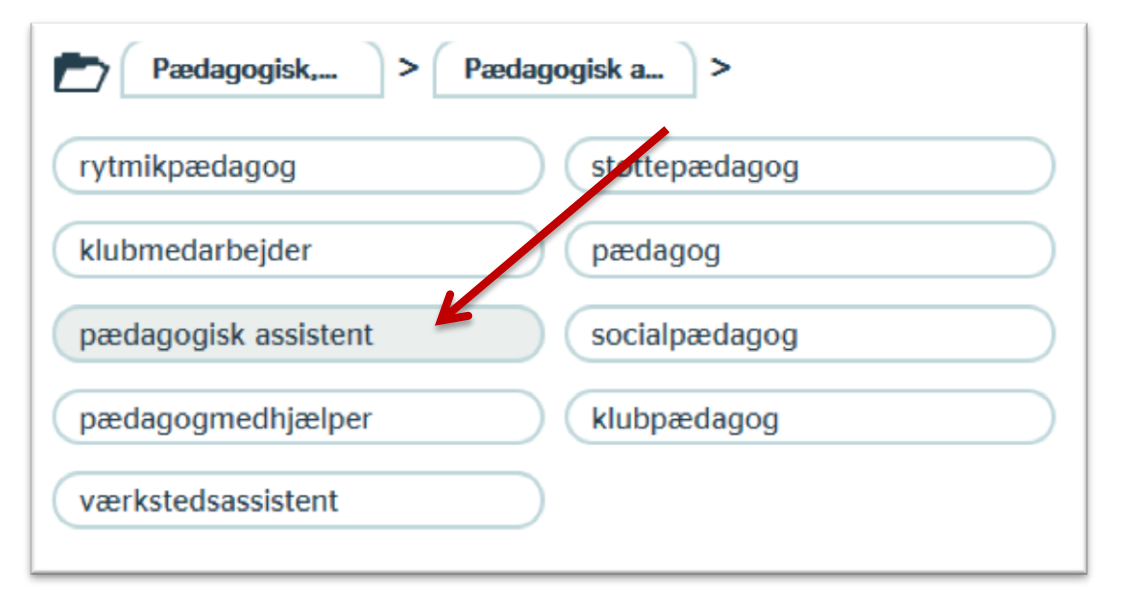

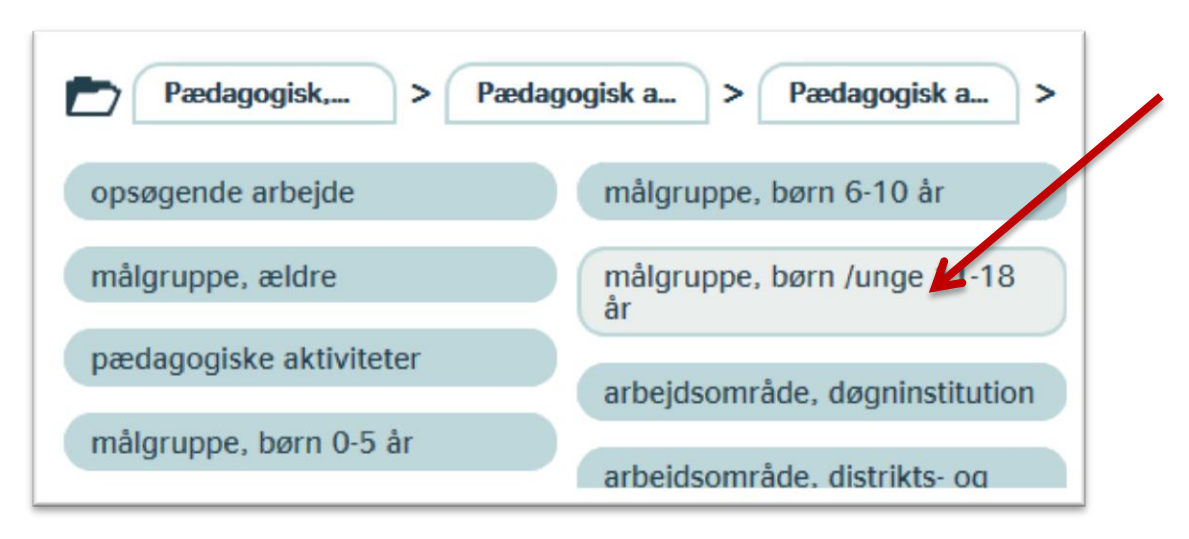

Vælg de **arbejdsopgaver**, du har erfaring med – vælg gerne flere:

3. Klik på Gem. Så kan du se en samlet liste med dine faglige kvalifikationer.

| <b>Kvalifikationer</b>         | ^                        |  |
|--------------------------------|--------------------------|--|
| Faglige kvalifikationer:       | Redigér 🖉                |  |
| Målgruppe, børn 6-10 år        | Læreplaner, udarbejdelse |  |
| Socialpædagogik                | Støtte-kontaktperson     |  |
| Målgruppe, børn /unge 11-18 år | Pædagogiske aktiviteter  |  |

4. Klik på Rediger, hvis du vil tilføje flere kvalifikationer.

Sørg for at få alle dine kvalifikationer med, så både du selv, a-kassen, jobcentret og arbejdsgiverne kan se, hvad du kan